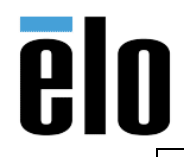

## Description

This document describes how to use the Elo Touch Analyzing Tool, v1.0.0.2 This software tool can be installed on Windows 7/10/11 with or without an Elo Touch driver installed. This tool can help collect touch events, save them to log files, and replay touch events.

## <u>Steps</u>

- 1. Download EloTouchAnalyzingTool v1.0.0.2
- 2. Install Elo Touch Analyzing Tool by running install\_silent.bat or EloTouchMon.msi.

| Name                           | Status  | Date modified     | Туре               | Size      |
|--------------------------------|---------|-------------------|--------------------|-----------|
| 🛃 EloTouchMon.msi              | $\odot$ | 2/4/2022 10:41 AM | Windows Installer  | 46,340 KB |
| 💿 install.bat                  | $\odot$ | 2/4/2022 10:41 AM | Windows Batch File | 1 KB      |
| install_silent.bat             | Ø       | 2/4/2022 10:41 AM | Windows Batch File | 1 KB      |
| install_silent_feature_db.bat  | $\odot$ | 2/4/2022 10:41 AM | Windows Batch File | 1 KB      |
| install_silent_feature_log.bat | Ø       | 2/4/2022 10:41 AM | Windows Batch File | 1 KB      |
| 💿 uninstall.bat                | $\odot$ | 2/4/2022 10:41 AM | Windows Batch File | 1 KB      |
| 💿 uninstall_silent.bat         | Ø       | 2/4/2022 10:41 AM | Windows Batch File | 1 KB      |
|                                |         |                   |                    |           |

## 3. Choose Next

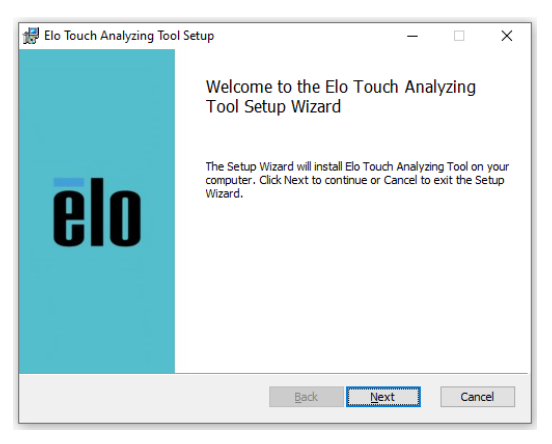

4. Read and accept the license agreement, then choose Next

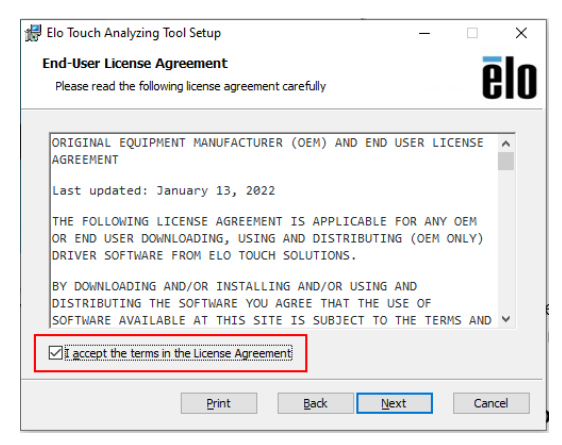

Elo Touch Solutions, Inc. | 2439 Bertelkamp Lane, Knoxville, TN 37931| 1-800-557-1458 | <u>elotech@elotouch.com</u> ©Copyright 2022 Elo Touch Solutions, Inc. Confidential & Proprietary, Subject to NDA.

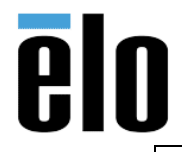

| Elo Touch Analyzing Tool v1.0.0.2 Instructions | <b>TB000141</b> | REV. A |
|------------------------------------------------|-----------------|--------|
|------------------------------------------------|-----------------|--------|

5. Leave at default location C:\Program Files (x86)\EloTouchMon\ choose Next

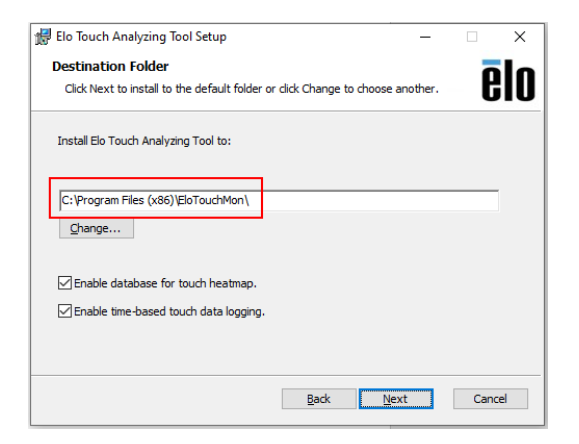

## 6. Choose Install

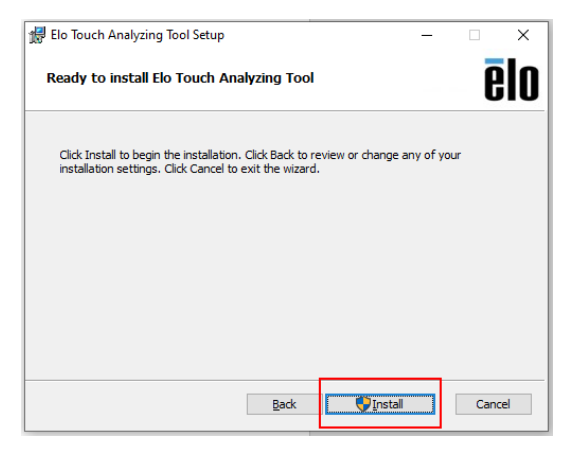

7. Program will install, when completed choose Finish

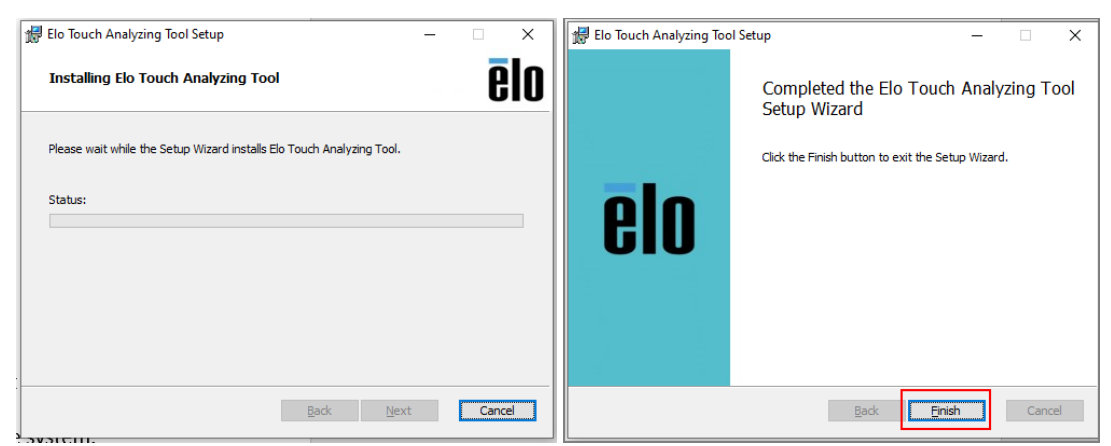

- 8. Leave software running for some time until touch issues happen.
  - Program will auto start during system boots up; you can leave it running for several days.

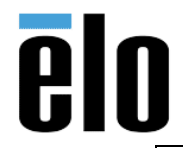

Elo Touch Analyzing Tool v1.0.0.2 Instructions

TB000141 REV. A

9. *Go to* **Windows Start Menu** and *click* "**Elo Touch Analyzer**" to replay events on the same system.

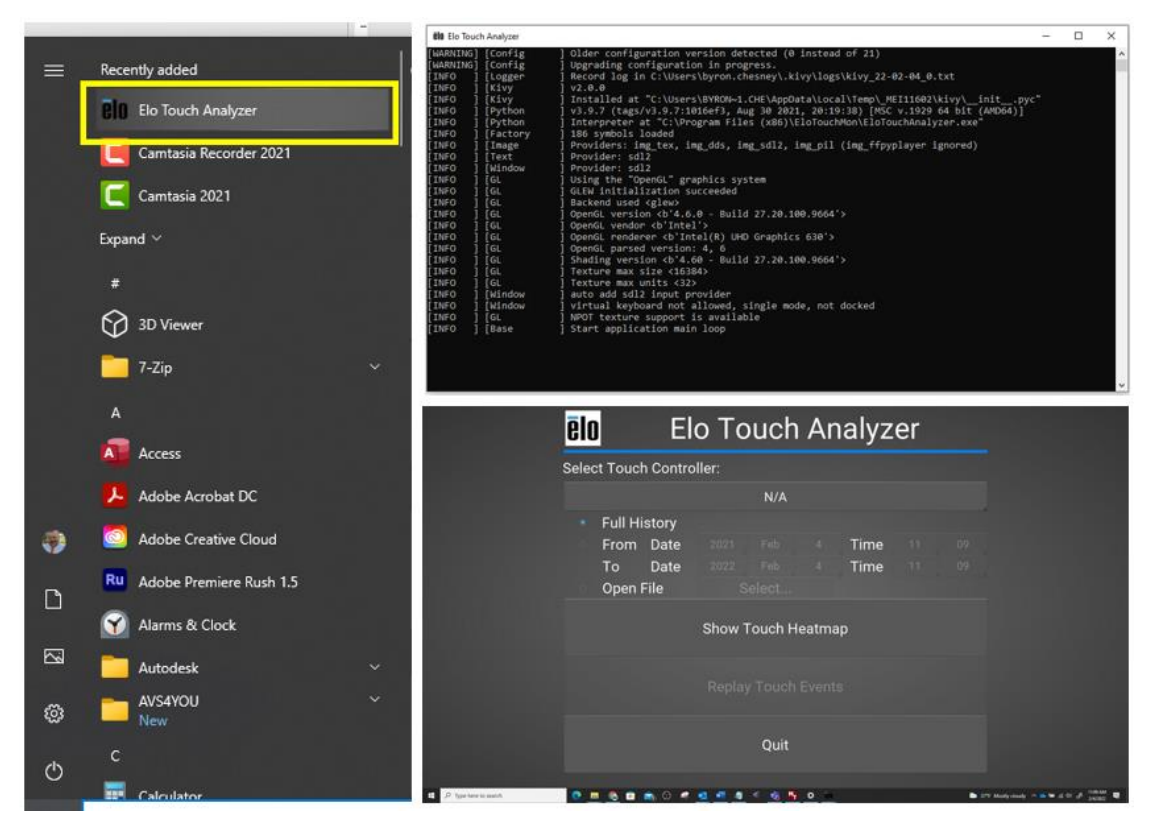

10. Copy log files from the following location C:\ProgramData\EloTouchMon\Log\

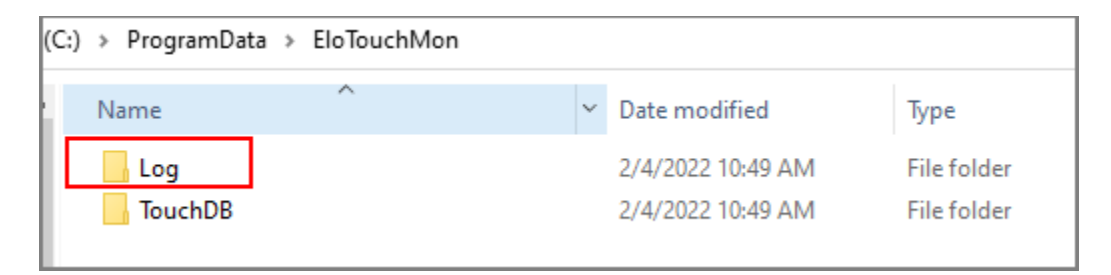

- 11. Send copy of log files to Elo to be analyzed.
- 12. All log files will be removed from system when tool is uninstalled.